e-PBF / ESC aplikacija – Priručnik za upotrebu za institucije

# e-PBF / ESC aplikacija Priručnik za upotrebu za institucije

## Sadržaj

| 1. Pristup aplikaciji                                                             | 3  |
|-----------------------------------------------------------------------------------|----|
| 1.1. Izgubljena lozinka?                                                          | 4  |
| 1.2. Kontrolna tabla                                                              | 4  |
| 2. Informacije koje je moja institucija unela                                     | 5  |
| 2.1. Pregled unesenih informacija                                                 | 6  |
| 2.2. Kako da unesem podatke/informacije moje institucije?                         | 7  |
| 2.3. Kako podneti podatke/informacije moje institucije administratoru na pregled? | 8  |
| 3. Analiza podataka                                                               |    |
| 3.1. Kako videti podatke za neki pokazatelj                                       | 10 |
| 3.2. Kako promeniti format prikaza podataka?                                      | 12 |
| 3.3. Kako filtrirati podatke?                                                     |    |
| 3.4. Kako eksportovati podatke?                                                   |    |
| 4. Upravljanje profilom                                                           |    |
| 4.1. Kako da izmenite informacije na svom profilu?                                |    |
| 4.2. Kako promeniti svoju lozinku                                                 | 14 |
| 4.3 Kako se odjaviti sa aplikacije?                                               | 15 |

## 1. Pristup aplikaciji

e-PBF / ESC aplikaciji možete pristupiti iz vašeg internet pretraživača preko internet adrese <u>www.esc.esap.online</u>

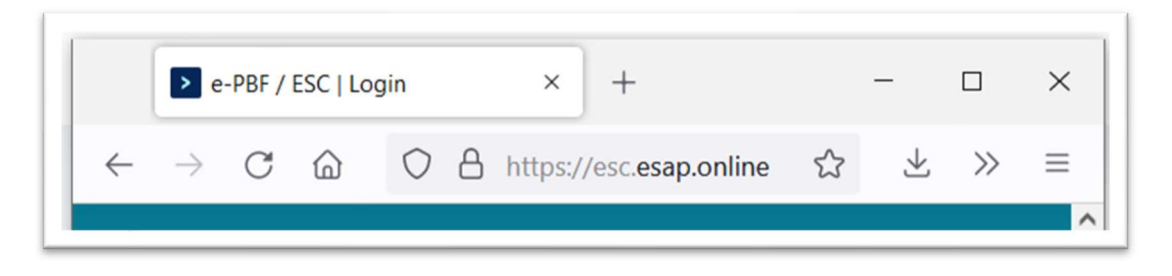

Slika 1-1

Ukoliko vaš računar ispunjava sve tehničke zahteve, dobićete obrazac za prijavu.

|                                                                     | LOGIN TO GET STARTED                         |
|---------------------------------------------------------------------|----------------------------------------------|
| F-PBF / FSC                                                         | Username                                     |
| ECONOMIC AND SOCIAL COUNCILS'<br>PERFORMANCE BENCHMARKING FRAMEWORK | Password Lost password?                      |
| International<br>Labour<br>Organization<br>This project is funded   | Login                                        |
|                                                                     | OR                                           |
|                                                                     | pownload user manual                         |
|                                                                     | Copyright © 2022 ESAP2   Developed by ENIGMA |

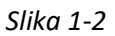

Unesite svoje **korisničko ime** i **lozinku** u odgovarajuća polja, onda kliknite na **Prijava**. Nakon uspešne potvrde identiteta bićete preusmereni na **kontrolnu tablu** aplikacije (više informacija, možete naći u odeljku **1.2. Kontrolna tabla**).

### 1.1. Izgubljena lozinka?

U slučaju da izgubite lozinku kliknite na link **Izgubljena lozinka.** Otvoriće se polje u koje treba da uneste adresu elektronske pošte koja je povezana sa vašim e-PBF / ESC korisničkim nalogom.

| E-PBF / ESC<br>ECONOMIC AND SOCIAL COUNCILS'<br>PERFORMANCE BENCHMARKING FRAMEWORK     | <b>PASSWORD RESET</b><br>After submitting your username, new password will<br>be sent to the corresponding email address. |
|----------------------------------------------------------------------------------------|----------------------------------------------------------------------------------------------------|
| International<br>Labour<br>Organization<br>This project is funded<br>by European Union | Username                                                                                                    |
|                                                                                        | Send Cancel                                                                                                    |
|                                                                                        | Copyright © 2022 ESAP2   Developed by ENIGMA                                                                              |

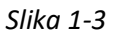

Nakon unošenja adrese vaše elektronske pošte, kliknite na **Pošalji**. Za nekoliko minuta proverite svoje elektronsko sanduče pošto ćete primiti imejl sa automatski generisanom lozinkom. U slučaju da ne vidite poruku u svom sandučetu, molimo proverite svoj SPAM. Molimo imajte na umu da bi ovu lozinku trebalo da proverite nakon sledećeg prijavljivanja. (Za uputstvo za promenu lozinke, pogledajte odeljak **4.2 Kako da promenim lozinku?**).

### 1.2. Kontrolna tabla

Aplikacija Kontrolna tabla pruža lak pristup i pregled glavnih opcija aplikacije, tačnije:

- Pregled svih informacija koje je vaša institucija unela za svaki aktivni period izveštavanja (naziv perioda obuhvaćenog izveštajem, status unetih informacija, rok za podnošenje i procenat kompletiranosti)
- Brzi link za pristup modulu Informacije koje je moja institucija unela. (Za detalje o ovom modulu pogledajte odeljak **2. Informacije koje je moja institucija unela.**)
- Brzi link za pristup modulu Analiza podataka. (Za detalje o ovom modulu pogledajte odeljak 2.
  Informacije koje je moja institucija unela.)

| e-PBF / ESC 《    |                                                                                      |                    | <b>e</b>                      |
|------------------|--------------------------------------------------------------------------------------|--------------------|-------------------------------|
| 吕 Dashboard      | Dashboard Dashboard                                                                  |                    |                               |
| 吕 Benchmarking → | 2022 Reporting year<br>Status: In progress<br>Deadline: 31.12.2022<br>Completed: 22% | In progress<br>22% | Inputs from My<br>Institution |
| User Manual      | 2021 Reporting year<br>Status: Validated<br>Deadline: 31.12.2021<br>Completed: 100%  | Validated<br>100%  | <b>III</b><br>Data analysis   |
|                  | Copyright © 2022 ESAP2                                                               |                    | Developed by ENIGMA           |

Slika 1-4

## 2. Informacije koje je moja institucija unela

Ovaj modul korisnicima pruža sve neophodne alatke za upravljanje informacijama koje su njihove institucije unele.

Kad administrator aktivira novi period izveštavanja informisaće korisnike o tome preko elektronske pošte.

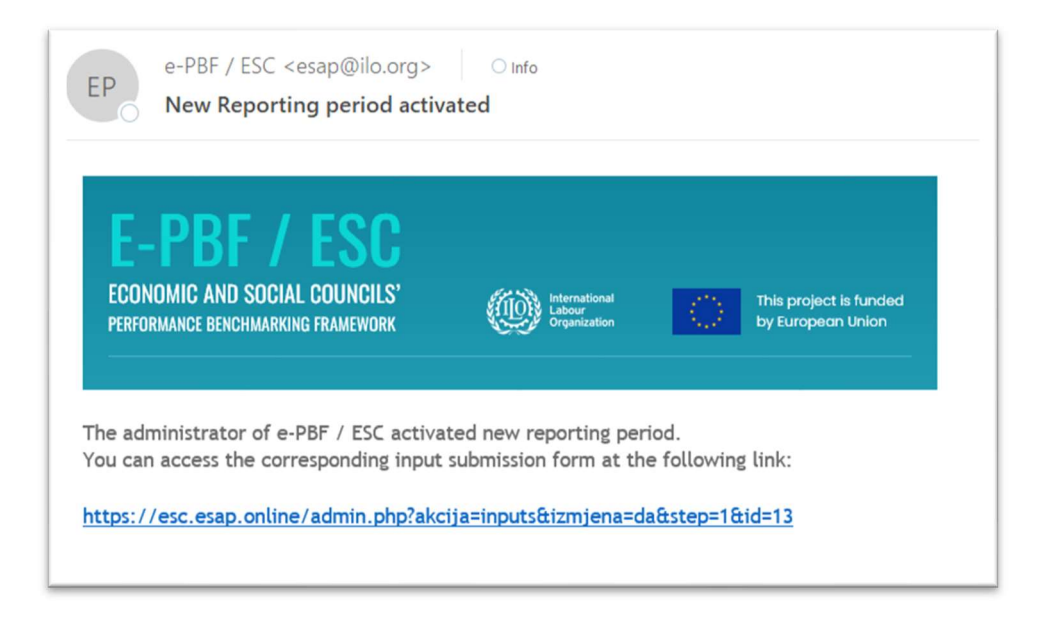

Slika 2-1

## 2.1. Pregled unesenih informacija

Stranica za pregled unesenih informacija predstavlja unesene informacije za sve aktivne periode izveštavanja u obliku tabele.

| e-PBF / ESC 《              |                                                                                                 |                                           |             | 9 6                |
|----------------------------|-------------------------------------------------------------------------------------------------|-------------------------------------------|-------------|--------------------|
| B Dashboard                | Inputs from Institutions: Overview Dashboard - Inputs from Institutions - Overview              |                                           |             |                    |
| 岩 Benchmarking ~           |                                                                                                 |                                           |             |                    |
| Inputs from My Institution |                                                                                                 |                                           |             |                    |
| Data analysis              | Institution                                                                                     | Reporting year                            | Status      | Progress Action    |
|                            | Economic and Social Council of the Federation of Bosnia and Herzegovina, Bosnia and Herzegovina | <b>2022</b><br>01.01.2022 -<br>31.12.2022 | In progress | 22%                |
|                            | Economic and Social Council of the Federation of Bosnia and Herzegovina, Bosnia and Herzegovina | <b>2021</b><br>01.01.2021 -<br>31.12.2021 | Validated   | 100%               |
| User Manual                |                                                                                                 |                                           |             |                    |
|                            | Copyright © 2022 ESAP2                                                                          |                                           |             | Developed by ENIGM |

Slika 2-2

Svaki Korisnik ima pravo da pristupi samo onim unesenim informacijama koje se odnose na instituciju iz koje taj korisnik dolazi.

Stubac **Status** pokazuje status odgovarajućih unesenih informacija – moguće vrednosti su **U toku**, **Podneseno**, **Validirano** i **Izmena zatražena**. Status U toku ukazuje na to korisnik radi na unosu podataka. Jednom kad taj proces bude završen, korisnik će **podneti** svoje unete podatke administratoru na proveru. Administrator može da **validira** uneseni podatak ili **zatraži izmenu**. Svaki od ovih postupaka se odražava na promeni statusa unesenih podataka.

## 2.2. Kako da unesem podatke/informacije moje institucije?

Da biste izmenili unesene informacije, možete ili da kliknete na naziv institucije ili na odgovarajuće ikonu olovke u stupcu **Akcija**. Onda ćete dobiti obrazac za modifikaciju unesenih informacija.

| puts from li | nstitu    | tions: Item modification Dashboard - Inputs from Institution                                                                                                 | ns - Item modification                                   | 년 Save | Submit x Close       |
|--------------|-----------|----------------------------------------------------------------------------------------------------|----------------------------------------------------------|--------|----------------------|
| Institution  |           |                                                                                                    | Reporting                                                | year   |                      |
| Economic     | and So    | ocial Council of the Federation of Bosnia and Herzegovina, Bosni                                                                                             | ia and Hei 2022                                          |        | Change $\rightarrow$ |
|              | F         | Percent Completed 22%                                                                                                    |                                                          | 2022   | 2022                 |
| In progress  |           | tat (ishad) 1: Povećani kapaciteti SDI-jeva za postizanje kons                                                                                               | epzusa                                                   | Torget | Actual value         |
| V Kidji      | ji lezuli | iai (ishou) i. Povečani kapačiteli spi-jeva za poslizanje kons                                                                                               |                                                          |        |                      |
| 1.1          | EN        | Broj sklopljenih socijalnih paktova, trilateralnih ugovora i usaglašenih r<br>ispregovarani unutar SDI-jeva na području FBiH                                 | mišljenja koji su                                        | 15     | 8                    |
| ~            |           |                                                                                                    |                                                          |        |                      |
| 1.1.1        | EN        | Broj sporazuma, kolektivnih ugovora, zajedničkih izjava i bilateralnih ug<br>između socijalnih partnera u okviru SDI i relevantnih organa vlasti van<br>FBiH | govora koji su sklopljeni<br>okvira SDI-jeva na području | 22     | 20                   |
|              |           |                                                                                                    |                                                          |        |                      |

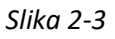

Ovaj obrazac sadrži spisak svih pokazatelja (grupisanih po ishodima i prelaznim ishodima). Naziv pokazatelja je dat na vašem lokalnom jeziku. Takođe ćete moći da vidite naziv pokazatelja na engleskom jeziku ako kursor stavite na kružić/taster **EN**. Za svaki od pokazatelja postoji mogućnost unošenja **Cilja** i **Stvarne vrednosti**, tako što ćete kliknuti i upisivati u odgovarajuće polje za unos teksta.

Jednom kad završite sa unošenjem podataka, trebalo bi da kliknete na taster **Sačuvaj**. U slučaju da ne želite da sačuvate svoje izmene, samo kliknite na **Zatvori**. Molimo imajte na umu da ako to uradite nećete podneti svoje informacije administratoru na pregled već ćete samo sačuvati ono što ste upisali. Vaš napredak u popunjavanju će biti naznačen procentom kompletiranja.

## 2.3. Kako podneti podatke/informacije moje institucije administratoru na pregled?

Ako želite da podnesete svoje podatke na pregled, otvorite obrazac za modifikovanje unesenih informacija. Kliknite na **Podnesi** taster. Pojaviće se polje sa pitanjem o potvrdi.

| e-PBF / ESC 《              |                                                                                                    |
|----------------------------|----------------------------------------------------------------------------------------------------|
| B Dashboard                | Inputs from Institutions: Item modification Dashboard - Inputs from Institutions - Item modification                                                                                                    |
| 🗃 Benchmarking 🗸 🗸         |                                                                                                    |
| Inputs from My Institution | Institution Reporting year                                                                                                    |
| Data analysis              | Economic and Social ? ia and Her 2022 Change→                                                                                                    |
|                            | Are you sure you want to submit your input for review to administrator?  2022    In progress  Percel    Please review our submission  2022                                                                                       |
|                            | 🐦 Krajnji rezultat (i                                                                                                    |
|                            | 1.1 EN Broj :<br>ispre Submit Cancel mišljenja koji su <u>15</u> <u>8</u>                                                                                                    |
|                            | ★                                                                                                    |
|                            | Broj sporazuma, kolektivnih ugovora, zajedničkih izjava i bilateralnih ugovora koji su sklopljeni<br>1.1.1 (B) između socijalnih partnera u okviru SDI i relevantnih organa vlasti van okvira SDI-jeva na području 22 20<br>FBiH |
| User Manual                | Broj zvaničnih i nezvaničnih sastanaka socijalnih partnera (članova SDI) s resornim 11.2 💼 15                                                                                                    |

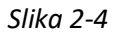

Osim što možete da kliknete na **Da** (da potvrdite svoju akciju) ili **Ne** (da je otkažete), možete i da promenite poruku koju će administrator primati u okviru automatski generisanog obaveštenja koje će preko elektronske pošte primiti nakon što podnesete podatke.

Celokupnu prepisku između korisnika (institucija i administratora) možete videti u prozoru sa istorijatom

poruka koji možete otvoriti tako što ćete kliknuti na 🖂 ikonu na obrascu za modifikaciju unesenih informacija.

| -PBF / ESC 《               |                       | Message History ×                                                                                                    |                                                             |
|----------------------------|-----------------------|----------------------------------------------------------------------------------------------------|-------------------------------------------------------------|
| B Dashboard                | Inputs from Institut  |                                                                                                    | m modification 🕞 Save 🦪 Submit 🗴 Cl                         |
| 3 Benchmarking ~           |                       | Biljana Barosevcic 20.09.2022                                                                                                    | -                                                           |
| Inputs from My Institution | Institution           | Please review our submission; we entered the data we                                                                                                    | Reporting year                                              |
| Data analysis              | Economic and So       | conected so for                                                                                                    | Her 2022 Change →                                           |
|                            |                       |                                                                                                    |                                                             |
|                            | In progress           | Close                                                                                                    | 2022 2022<br>Torret Actual value                            |
|                            | -                     |                                                                                                    |                                                             |
|                            | 🐦 Krajnji rezultat    | (ishod) 1: Povećani kapaciteti SDI-jeva za postizanje konsenzus                                                                                                   | sa                                                          |
|                            | 1.1 💽 Bro<br>isp      | oj sklopljenih socijalnih paktova, trilateralnih ugovora i usaglašenih mišljer<br>oregovarani unutar SDI-jeva na području FBiH                                    | nja koji su 15 8                                            |
|                            | ~                     |                                                                                                    |                                                             |
|                            | 1.1.1 (FN) izn<br>FBi | oj sporazuma, kolektivnih ugovora, zajedničkih izjava i bilateralnih ugovor<br>neđu socijalnih partnera u okviru SDI i relevantnih organa vlasti van okviru<br>IH | a koji su sklopljeni<br>a SDI-jeva na području <u>22</u> 20 |
| User Manual                |                       |                                                                                                    |                                                             |

Jednom kad administrator pregleda podatke koje ste uneli, ili će **zatražiti izmene** ili **validirati** vaše unete informacije. U svakom slučaju ćete preko elektronske pošte dobiti obaveštenje o odluci administratora.

| EP       | e-PBF / ESC <esap@ilo.org><br/>Your submission is validated</esap@ilo.org> | ○ Info                |             |                        |  |
|----------|----------------------------------------------------------------------------|-----------------------|-------------|------------------------|--|
| E-       | -PBF / ESC<br>Iomic and social councils'                                   | international         |             | This project is funded |  |
| The adr  | ministrator of e-PBF / ESC validat                                         | e your submission for | the reporti | ng period 2021.        |  |
| https:// | <pre>/esc.esap.online/admin.php?akci;<br/>e from the administrator:</pre>  | ja=inputs&izmjena=d   | a&step=1&i  | <u>d=13</u>            |  |
| Your in  | put has been validated                                                     |                       |             |                        |  |

Slika 2-5

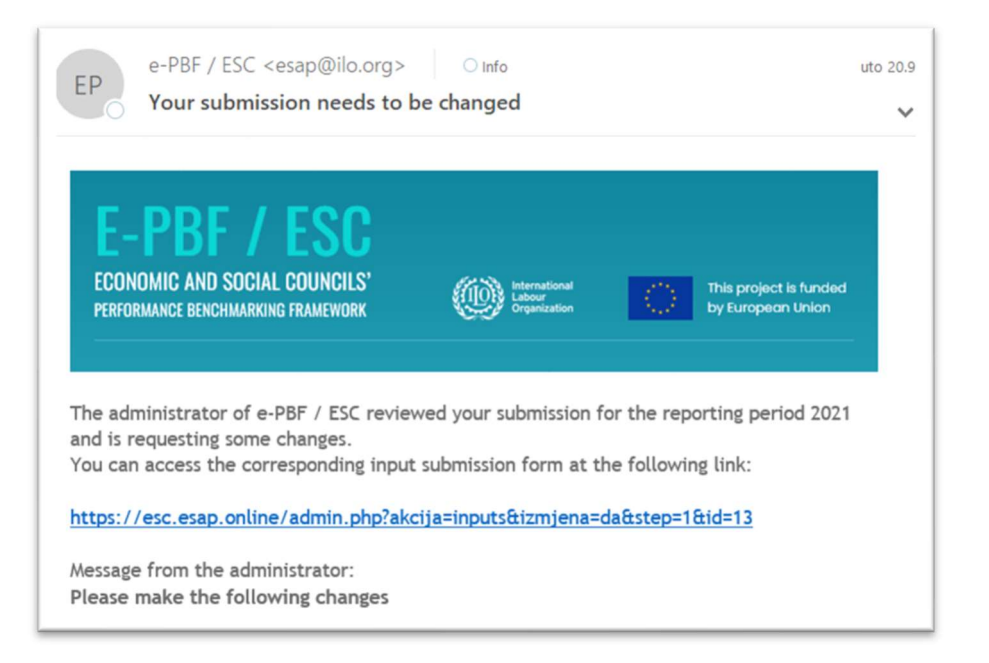

Slika 2-6

Molimo imajte na umu druge institucije mogu da vide samo validirane unesene podatke u modulu za analizu podataka.

## 3. Analiza podataka

Ovaj modul sadrži alatke za analizu i eksportovanje podataka. On korisnicima omogućava da dobiju unakrsne podatke za svaki od aktivnih pokazatelja po relevantnim dimenzijama podataka, kao što su institucija i period/godina izveštavanja. Korisnici mogu da vide longitudalne grafikone: ista institucija tokom više godina, potom presek: različite institucije tokom iste godine, i longitudalni presek: različite institucije tokom više godina. Opcija analize podataka pokazuje podatke u tri formata – tabelama, grafikonima sa stupcima i linijskim grafikonima. Modul takođe obezbeđuje podatke za eksportovanje prikazanih podataka u XLS i PDF formatima.

### 3.1. Kako videti podatke za neki pokazatelj

Otvorite modul Analiza podataka.

| g Dashboard    | Data analysis Dashboard - Data analysis                                                                                              |
|----------------|----------------------------------------------------------------------------------------------------|
| Benchmarking > |                                                                                                    |
|                | Select Indicator V                                                                                                    |
|                | Q balk                                                                                                    |
|                | 🖂 Krajnji rezultat (ishod) 1: Povećani kapaciteti SDI-jeva za postizanje konsenzusa                                                  |
|                | 🖃 PR 1.3. Poboljšana komunikacija SDI-jeva s javnošću                                                                                |
|                | 🕨 1.3.1.c Broj informativnih kampanja (tradicionalne, putem društvenih mreža, javni događaji) koje je SDI preduzeo na Zapadnom Balko |
|                | 🕨 1.3.1.d Procenat opšte populacije koja ima znanje o radu SDI na Zapadnom Balkanu. (SVAKE 3-4 GODINE)                               |
|                | 🗆 Krajnji rezultat (ishod) 2: Povećana institucionalna delotvornost socijalnog dijaloga                                              |
|                | 🖃 PR 2.1. Unapredeni kapaciteti za analitički rad i njegovu primenu                                                                  |
|                | 🕨 2.1.1 Osoblje Sekretarijata poseduje adekvatne kapacitete za sprovođenje godišnjih planova rada na Zapadnom Balkanu                |
|                | 🖃 PR 2.2. Poboljšana funkcionalnost tehničkih sekretarijata SDI-jeva                                                                 |
|                | 2.2.) Broj stalnih specialističkih odbora SDI-jeva s područja Zapadnog Balkang koji su se redovno/periodično sastajali               |

Slika 3-1

U pretraživoj listi dostupnih pokazatelja, kliknite na naziv pokazatelja. Dobićete tabelu.

| području FBiH                                                                  | asenin m | sijenja koji su isj | pregova | rani u | inutar SDI-jeva r    | na v |
|--------------------------------------------------------------------------------|----------|---------------------|---------|--------|----------------------|------|
| Prikaži filtere podataka:                                                      | Prika    | ži podatke kao: 🖽   | e e     |        | Eskportuj podatke u: | 66   |
|                                                                                |          | 2021                |         |        | 2022                 |      |
|                                                                                |          | Stvarna vrijednost  |         |        | Stvarna vrijednost   |      |
| Ekonomsko i socijalno vijeće Sjevene Makedonije                                | n/a      | n/a                 | 0       | n/a    | n/a                  | n/a  |
| Ekonomsko-socijalno vijeće Federacije Bosne i Hercegovine, Bosna i Hercegovina | 1        | 2                   | 1       | n/a    | n/a                  | n/a  |
| Ekonomsko-socijalni savjet Republike Srpske, Bosna i Hercegovina               | n/a      | n/a                 | n/a     | n/a    | n/a                  | n/a  |
| Nacionalno vijeće rada Republike Albanije                                      | 34       | 24                  | -10     | n/a    | n/a                  | n/a  |
|                                                                                | n/a      | n/a                 | n/a     | n/a    | n/a                  | 0    |
| Socijalno-ekonomski savet Republike Srbije                                     |          |                     |         |        |                      |      |

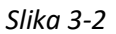

Ova tabela sadrži **cilj**, **stvarnu vrednost** i (automatski izračunatu) **razliku**, za sve institucije i sve aktivne periode izveštavanja. Tekst **n/a** ukazuje da ti podaci nisu dostupni, tj. da ili pokazatelj nije primenjiv na date institucije/periode izveštavanja ili da podaci za instituciju/period izveštavanja još uvek nisu podneti i/ili validirani od strane administratora.

## 3.2. Kako promeniti format prikaza podataka?

Ako želite da vidite podatke u obliku grafikona sa stupcima, kliknite na 🔛 ikonu u traci sa alatkama koji se nalazi ispod naziva pokazatelja ili formata linijskog grafikona. Format prikaza podataka će se promeniti. Ako želite da vidite podatke u format linijskog grafikona, kliknite na 🗠 Ikonu u istoj traci sa alatkama. Ako želite da se vratite na tabelarni pregled, kliknite na 🖽 ikonu.

| р       | odruč                                              | iju FBiH |                                                                                                    |      |      |      |               |                                                      |      |        |              |                             |                                       |          |              |      |
|---------|----------------------------------------------------|----------|----------------------------------------------------------------------------------------------------|------|------|------|---------------|------------------------------------------------------|------|--------|--------------|-----------------------------|---------------------------------------|----------|--------------|------|
| Prikaži | filtere p                                          | odataka: | T                                                                                                    |      |      |      |               |                                                      |      | Prikaž | i podatke    | kao: 🖽                      | <u>ا</u>                              | Eskportu | j podatke u: | X    |
| 40      |                                                    |          |                                                                                                    |      |      |      |               |                                                      |      |        |              |                             |                                       |          |              |      |
| 20      |                                                    |          |                                                                                                    |      |      |      |               | l                                                    |      |        |              |                             |                                       |          | h,           |      |
| -20     |                                                    |          |                                                                                                    |      |      |      |               |                                                      |      |        |              |                             |                                       |          |              |      |
| 20      | 2021                                               | 2022     |                                                                                                    | 2021 | 2022 | 2021 | 2022          | 2021                                                 | 0000 | 7707   | 2021         | 2022                        | 2021                                  | 2022     | 2021         | 2022 |
|         | Ekonomsko i socijalno vijeće<br>Sjevene Makedonije |          | socijalno vijeće<br>Kakedonije Ekonomsko-socijalno vijeće Ekonomsko-socijalni savjet<br>Federacije Bosne i Hercegovine, Republike Srpske, Bosna i<br>Bosna i Hercegovina Hercegovina |      |      |      | Nacionalno vi | o vijeće rada Republike<br>Albanije Republike Srbije |      |        | Socijalni sa | vjet Republike Crne<br>Gore | Socijalno-ekonomsko vijeće<br>Kosova* |          |              |      |

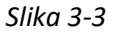

#### 3.3. Kako filtrirati podatke?

Ako želite da filtrirate podatke, kliknite na ikonu u traci sa alatkama koja se nalazi ispod naziva pokazatelja. Dobićete tri filtera koji će vam dozvoliti da odaberete jednu/nekoliko/sve institucije, jedan/nekoliko/ sve periode izveštavanja i/ili cilj/stvarnu vrednost/razliku između vrednosti. Kombinovanje ovih filtera će dovesti do vidljivosti vrednosti u tabeli in a grafikonima.

| području FBiH                  |                                        |                              |                                      |                        |                 | ~ |
|--------------------------------|----------------------------------------|------------------------------|--------------------------------------|------------------------|-----------------|---|
| Show data filters:             |                                        |                              | Display data a                       | : 🖽 😐 🗠                | Export data to: | D |
| imes Economic and Social Counc | il of North Macedonia 🛛 × Economi      | c and Social Council of the  | Federation of Bosnia and Herzegovi   | na, Bosnia and Herzego | vina            |   |
| imes Economic and Social Count | il of the Republika Srpska, Bosnia and | d Herzegovina 🛛 🗙 Nation     | al Labour Council of the Republic of | Albania                |                 | ` |
| × Social and Economic Count    | il of the Republic of Serbia 🛛 🗙 Soci  | al Council of the Republic ( | of Montenegro × Social Economi       | c Council of Kosovo*   |                 |   |

Slika 3-4

## 3.4. Kako eksportovati podatke?

Možete podatke da eksportujete u XLS i PDF formatima tako što ćete kliknuti na ili ili ikonu u traci sa alatkama koja se nalazi ispod naziva pokazatelja. Klikom na ikonu generišete dokument/fajl koji će biti ili skinut (u vaš redovni folder za skidanje) ili otvoren u vašem pretraživaču – u zavisnosti od toga kako je vaš računar podešen.

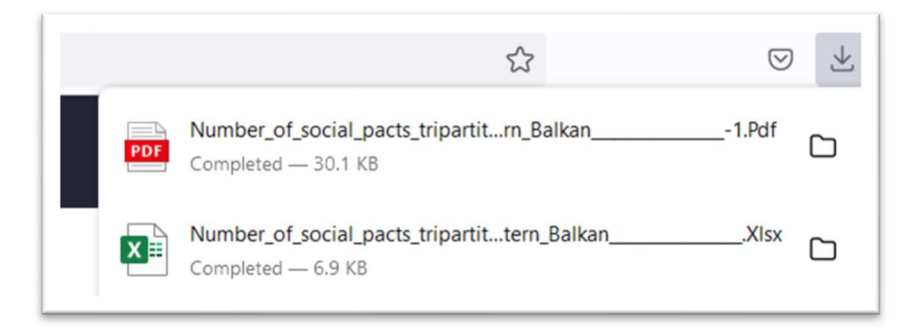

Slika 3-5

## 4. Upravljanje profilom

### 4.1. Kako da izmenite informacije na svom profilu?

Ako želite da izmenite informacije na svom profile, kliknite na umanjenu sliku korisničkog profila u gornjem desnom uglu ekrana. Otvoriće se korisnički meni.

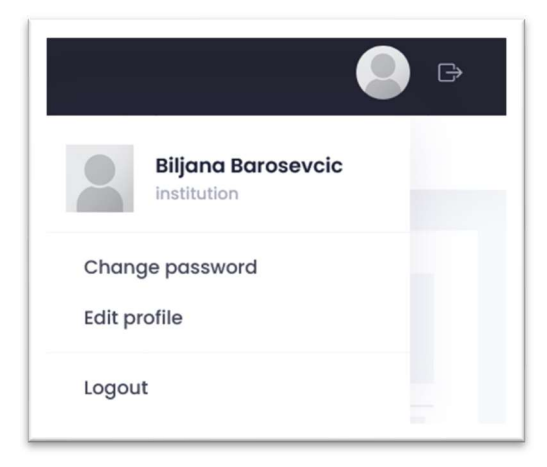

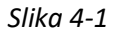

Kliknite na Izmeni profil link. Otvoriće se obrazac za upravljanje korisničkim profilom.

| it profile Dashboar | d - User profile - Edit profile     | Save Can                     |
|---------------------|-------------------------------------|------------------------------|
| General             |                                     |                              |
| Username *          | institution                         | //username cannot be changed |
| Name *              | Biljana Barosevcic                  |                              |
| Email *             | info@enigma.ba                      |                              |
| Language            | English                             |                              |
| Photo               | Ŕ                                   |                              |
|                     | Allowed file types: png, jpg, jpeg. |                              |

Slika 4-2

Ovde možete izmeniti informacije na svom profilu – **Ime**, **elektronsku poštu** i **fotografiju**. Možete takođe promeniti i **jezik** interfejsa aplikacije. Nakon što ste uneli sve željene izmene, kliknite na taster **Sačuvaj**.

### 4.2. Kako promeniti svoju lozinku

Ako želite da izmenite svoju lozinku, kliknite na umanjenu sliku korisničkog profila u gornjem desnom uglu ekrana. Otvoriće se korisnički meni. Kliknite na **Promeni lozinku** link. Otvoriće se obrazac za upravljanje lozinkama.

| Password change Dashboar | d - User profile - Password change | Save | Cancel |
|--------------------------|------------------------------------|------|--------|
|                          |                                    |      |        |
| General                  |                                    |      |        |
| Current password *       |                                    |      |        |
| New password *           |                                    |      |        |
| New password (confirm) * |                                    |      |        |
|                          |                                    |      |        |

Slika 4-3

Prvo morate da uneste svoju **trenutnu lozinku**, a onda treba dva puta da unesete **novu lozinku**. Lozinka treba da sadrži najmanje osam znakova, bar jedno veliko slovo, jedno malo slovo, jedan broj i jedan specijalni znak (specijalni znaci su @\$!%\*#?&).

Nakon što ste uneli sve željene izmene, kliknite na taster Sačuvaj.

## 4.3 Kako se odjaviti sa aplikacije?

Ako želite da se odjavite sa aplikacije kliknite na umanjenu sliku profila u gornjem desnom uglu ekrana. Otvoriće se korisnički meni. Kliknite na link **Odjava**. Pitaće vas da potvrdite svoju odluku. Kliknite na taster **Da**.

| Logout Dashboard - Logout                                |  |
|----------------------------------------------------------|--|
| Are you sure you want to exit the application?<br>Yes No |  |

Slika 4-4